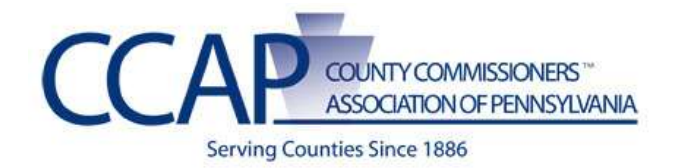

## **SharePoint Instruction Guide**

## **Resetting Your Password**

1. Go to your website click the Forgot My Password on the right.

Sign In Register Forgot My Password

**2.** Enter your user name and e-mail that you entered when you registered (you should have received an e-mail when you registered with that information).

If you do not remember your user name or e-mail you can contact XXXX to assist you.)

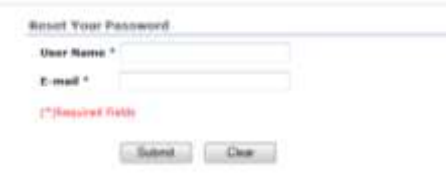

3. Click Submit and the message below will appear.

| Reset Your Password                                                                    |                                                            |
|----------------------------------------------------------------------------------------|------------------------------------------------------------|
| A confirmation request has been sent to this e-mail account<br>password reset process. | . Please click on the link in that message to complete the |

**4.** You will now receive an e-mail that you must click a link to reset the password (this is a security feature so no one else can reset your password.)

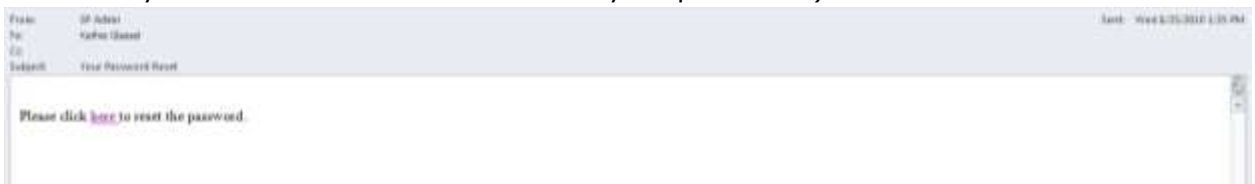

**5.** When you click on the link within that e-mail you will see a message appear as below on your browser.

Resert Your Pressented Tour parameter has been autoacefully read, for a rivel proteining your two parameters has been and.

**6.** You now have a new password sent via e-mail. This password is generally very difficult so it is recommended that you change your password following the next steps.

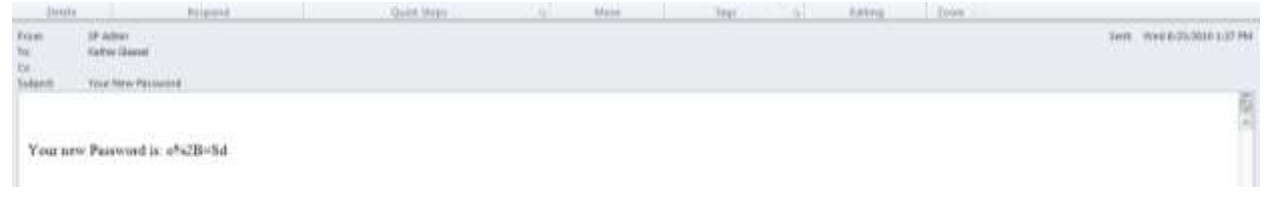

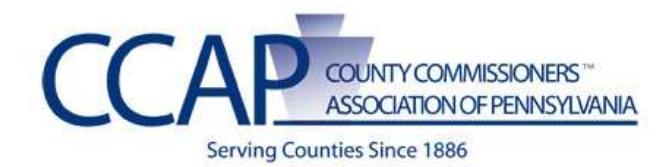

## **SharePoint Instruction Guide**

## **Changing Your Password**

1. Open up the e-mail that you received and highlight the password and **copy (Ctrl+C) and paste (Ctrl+V)** the password that was sent to you.

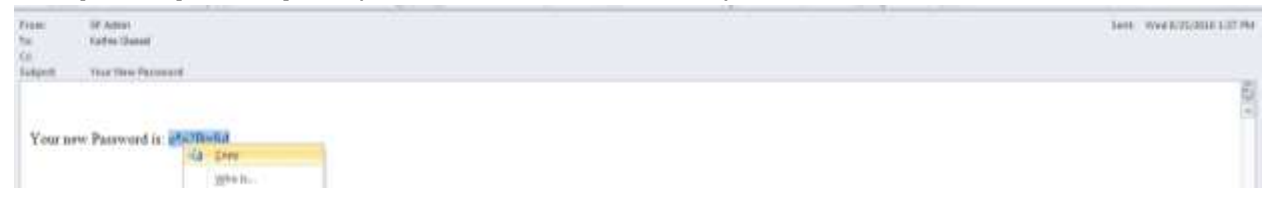

2. Go to your website click where it says Sign In.

Sign In Register Forgot My Password

- 3. Enter your user name
- 4. Enter your **NEW** password by pressing **Ctrl+V** to paste it where it asks for a password.

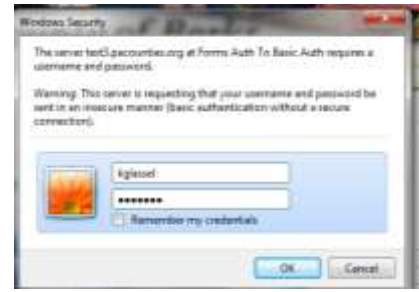

- **5.** You should now see a welcome with your user name similar to below.
- 6. Click on Change My Password

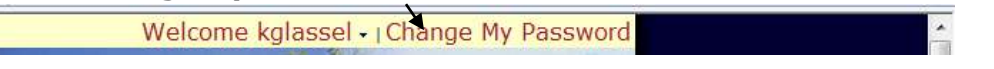

7. It will show your user name, however you need to again copy that password that was sent to you in e-mail and paste that where it says Old Password.

| and the second second se | 1.j1                 |
|----------------------------------------------------------------------------------------------------|----------------------|
| Inf Passenter#1                                                                                                    |                      |
| ex Passenti                                                                                                    |                      |
| anfirm New Feasibird                                                                                                    |                      |
|                                                                                                    | Charge Passwort Oast |

- 8. Enter a new Password where it says **New Password**.
- 9. Re-Enter that same password where it says Confirm New Password.
- 10. Click Change Password.
- **11.**Your password should now be changed.
- 12. Click on any tab in the navigation and you should be all set!